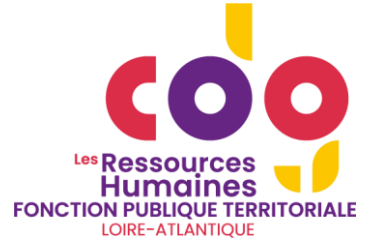

# PROCÉDURE D'INSCRIPTION À L'EXAMEN PROFESSIONNEL D'ADJOINT TECHNIQUE PRINCIPAL DE 2<sup>ÈME</sup> CLASSE

#### 1. SE CONNECTER AU SITE WWW.CONCOURS-TERRITORIAL.FR

Ou <u>https://www.agirhe-concours.fr/?dep=44</u> et cliquer sur « se préinscrire » (renvoi vers le site concours-territorial.fr)

### 2. CHOISIR LE CONCOURS CONCERNÉ, PUIS LE CDG44

Adjoint technique principal de 2ème classe

Examen professionnel C Technique

Session 2026

#### 3. CRÉER UN COMPTE SUR <u>WWW.CONCOURS-TERRITORIAL.FR</u> OU SE CONNECTER VIA FRANCECONNECT

Après authentification, vous serez redirigé vers la page de préinscription du CDG44.

#### REMPLIR **PRÉINSCRIPTION**, 4. LE FORMULAIRE DE VALIDER ET **TÉLÉCHARGER PUIS** L'ENREGISTRER LE DOSSIER SUR VOTRE ORDINATEUR

#### 5. SE CONNECTER À VOTRE ACCÈS SÉCURISÉ

https://www.agirhe-concours.fr/index.aspx?aff=log&dpt=44 Identifiant : disponible sur le dossier téléchargé et dans le mail reçu après validation de votre préinscription. Mot de passe : choisi au moment de la préinscription.

Bonjour XX yy,

Nous vous informons que votre préinscription a bien été enregistrée. Il n'est plus nécessaire d'effectuer un envoi postal du dossier d'inscription. Vous devez clôturer votre inscription via votre accès sécurisé, avant:"03/07/2025"

## 6. DÉPOSER LES PIÈCES JUSTIFICATIVES

- le dossier d'inscription (pages 1 à 4),
- l'imprimé « état détaillé des services effectifs » (annexe 1) à renseigner par l'employeur et comportant le cachet et la signature originale de celui-ci,
- la photocopie de l'arrêté de titularisation, de détachement ou d'intégration sur le grade d'adjoint technique,
- la copie du dernier arrêté d'avancement d'échelon.

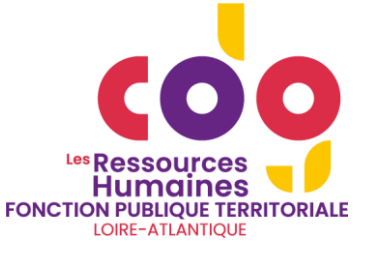

| Avant le 03/07/2025                                                                                                    | Avant le 22/01/2026                                                                                                    |
|----------------------------------------------------------------------------------------------------|----------------------------------------------------------------------------------------------------|
| 📙 🔵 Dossi                                                                                                    | er d'inscription 📂 (0/1)                                                                                                    |
| 📙 Etat d<br>effectifs                                                                                                    | détaillé des services 🕞 (0/5)                                                                                                    |
| 📙 Arrête<br>Bir détache                                                                                                    | é de titularisation, de<br>ement ou d'intégration 📂 (0/5)                                                                                                    |
| 📙 🕒 Derni<br>Derni d'échelo                                                                                                    | er arrêté d'avancement 📂 (0/5)                                                                                                    |
| Cliquer sur le boutor                                                                                                    | n 🖿 pour gérer la pièce à déposer.                                                                                                    |
|                                                                                                    | ut Clôturer                                                                                                    |
| m                                                                                                    |                                                                                                    |
|                                                                                                    |                                                                                                    |
| Pour activer le bout<br>vous devez abso<br>d'inscription dans la<br>date limite de clôt<br>métropolitaine). Si v<br>votre collectivité voi<br>(pour les concours<br>document en deh<br>pourrez les transr<br>concours | ton "CLOTURER MON INSCRIPTION"<br>olument déposer votre dossier<br>rubrique prévue à cet effet, avant la<br>inscriptions 23h59 (heure<br>vous n'avez pas récupéré auprès de<br>tre état des services ou votre arrêté<br>internes et examens) ou tout autre<br>ors du dossier d'inscription, vous<br>mettre ultérieurement au service |

- Cliquer sur le dossier
- Puis sur parcourir, et récupérer la pièce à transmettre (selon le format autorisé).
- Une fois la pièce sélectionnée, cliquer sur « ajouter le fichier »

| Gestion du document 'Dossier d'inscription' pour la pré-inscription       | × |
|---------------------------------------------------------------------------|---|
| Format(s) autorisé(s) : PDF (10 Mo maximum par document)                  | ^ |
| Dépôt du document autorisé jusqu'au 20/03/2025 inclus                     |   |
| Nouveau fichier : Parcourit) ucun fichier sélectionné. Ajouter le fichier | ~ |
| Fermer                                                                    |   |

• Une fenêtre apparaîtra ensuite et vous pourrez vérifier le document transmis en cliquant sur l'œil, ou supprimer le document en cliquant sur la corbeille.

| Gestion du document 'Dossier d'inscription' pour la pré-inscription |   |   | × |
|---------------------------------------------------------------------|---|---|---|
|                                                                     |   |   | ^ |
| Document                                                            |   |   |   |
| Dossier d'inscription                                               | 0 | 0 |   |
|                                                                     |   |   | ~ |
| Fermer                                                              |   |   |   |

(répéter cette étape 6 si vous avez plusieurs documents à transmettre, dans la limite de 5 documents par catégorie)

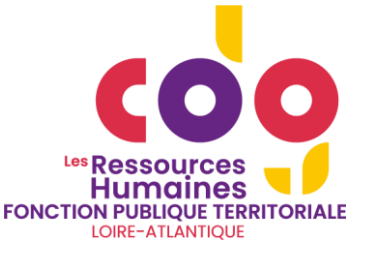

## 7. **IMPORTANT** : CLÔTURER VOTRE INSCRIPTION

Afin de finaliser votre inscription, vous devez impérativement :

- 1. Déposer le dossier d'inscription préalablement enregistré sur votre ordinateur avant la date de clôture des inscriptions (soit le 03/07/2025, 23h59)
- 2. Cocher la case «Je signe mon dossier d'inscription. »
- 3. Cliquer sur le bouton « clôturer mon inscription » (avant le 03/07/2025, 23h59)

| Pièces à fournir avant le 03/07/2025                                                                                                    |
|----------------------------------------------------------------------------------------------------|
| Avant le 22/01/2026                                                                                                    |
| 📙 Dossier d'inscription 🛛 📂 (1/1)                                                                                                    |
| <ul> <li>Etat détaillé des services</li> <li>effectifs</li> </ul>                                                                                |
| 🕒 🔴 Arrêté de titularisation, de 📴 (0/5) 💆 🕒 (0/5)                                                                                               |
| 🕒 😑 Dernier arrêté d'avancement 📂 (0/5) 🖻                                                                                                    |
| Cliquer sur le bouton 🖿 pour gérer la pièce à déposer.                                                                                           |
| u et approuvé, je signe mon dossier<br>l'inscription.                                                                                            |
| Clôturer<br>mon inscription                                                                                                    |
| Une fois le dossier clôturé et réceptionné par le Centre<br>de Gestion, vous pourrez compléter les pièces dans la<br>limite des dates indiquées. |

*IMPORTANT : même si vous n'avez pas l'ensemble des pièces justificatives requises, vous devez tout de même clôturer votre inscription dans le délai imparti. Vous pourrez fournir les éléments justificatifs manquants jusqu'au 22 janvier 2026.* 

## 8. ACCUSÉ RÉCEPTION

Une fois votre inscription clôturée, vous serez destinataire d'un mail accusant réception de votre inscription.

Accusé réception

À Isabelle Ben Lazrek

f Cliquez ici pour télécharger des images. Pour protéger la confidentialité, Outlook a empêché le téléchargement automatique de certaines images dans ce messagi

Mme yy XX (Identifiant:

Vous avez clôturé votre pré-inscription en déposant les pièces requises le 24/04/2025 à 15:07.

Ne pas répondre directement à ce courriel envoyé automatiquement.

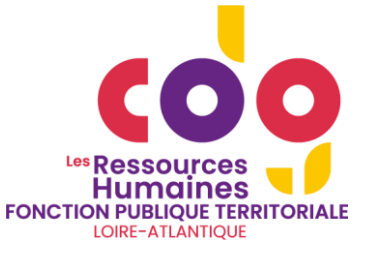

#### 9. SUIVI DE VOTRE INSCRIPTION

- Tant que le Centre de Gestion n'a pas validé votre préinscription
   Denjour Mme yy XX,
  Vous êtes pré-inscrite à l'examen d'Adjoint technique principal de 2ème classe, spécialité BATIMENT, TRAVAUX PUBLICS, VOIRIE ET RESEAUX DIVERS, option Plâtrier
  Votre pré-inscription a été enregistrée le 24/04/2025 15:14, le Centre de Gestion est en attente de votre dossier.
- Une fois que le Centre de Gestion valide votre préinscription

| <ul> <li>Bonjour Mme yy XX,</li> <li>Vous êtes inscrite à l'examen d'Adjoint technique principal de 2ème classe, spécialité BATIMENT, TRAVAUX PUBLICS, VOIRIE ET RESEAUX DIVERS, option Plâtrier</li> <li>Votre dossier a été reçu par le Centre de Gestion, il est en cours d'instruction.</li> </ul> |
|----------------------------------------------------------------------------------------------------|
| <ul> <li>Votre dossier a été instruit et validé. Vous serez admis(e) à concourir une fois les inscriptions close<br/>(votre convocation vous sera déposée sur votre accès sécurisé une dizaine de jours avant)</li> </ul>                                                                              |
| Bonjour Mme Yy XX,<br>Vous êtes inscrite à l'examen d'Adjoint technique principal de 2ème classe, spécialité BATIMENT, TRAVAUX PUBLICS, VOIRIE ET RESEAUX DIVERS, option Plâtrier<br>Votre dossier est complet et accepté. Vous serez prochainement admis.e à concourir.                               |
| <ul> <li>Vous êtes admis(e) à concourir. Votre convocation vous sera déposée sur votre accès sécurisé un<br/>dizaine de jours avant.</li> </ul>                                                                                                    |
| Bonjour Mme Yy XX,<br>Vous êtes inscrite à l'examen d'Adjoint technique principal de 2ème classe, spécialité BATIMENT, TRAVAUX PUBLICS, VOIRIE ET RESEAUX DIVERS, option Plâtrier<br>Vous êtes admise à concourir (Dossier complet).                                                                   |
| <ul> <li>Votre dossier a été instruit et il manque une pièce</li> </ul>                                                                                                    |
| Bonjour Mme Yy XX,<br>Vous êtes inscrite à l'examen d'Adjoint technique principal de 2ème classe, spécialité BATIMENT, TRAVAUX PUBLICS, VOIRIE ET RESEAUX DIVERS, option Plâtrier<br>Vous êtes admise à concourir sous réserve, votre dossier étant toujours incomplet.                                |
| ! état détaillé des services publics                                                                                                    |
| <ul> <li>Vous pourrez alors transmettre le document manquant directement via votre accès sécurisé.</li> </ul>                                                                                                    |

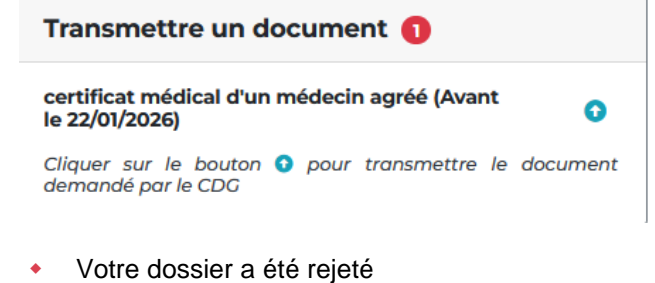

- Bonjour Mme Yy XX, Vous êtes inscrite à l'examen d'Adjoint technique principal de 2ème classe, spécialité BATIMENT, TRAVAUX PUBLICS, VOIRIE ET RESEAUX DIVERS, option Plâtrier Votre dossier a été rejeté avec le motif suivant : échelon non conforme.
- X Dossier rejeté : échelon non conforme

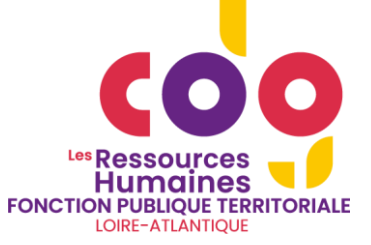

• Un courrier sera alors disponible

Mes documents à télécharger 1 nouveau

COURRIER\_REFUS

24/04/2025